## Consulter son programme individuel d'inscription 2019-2020

1/ Pour consulter votre programme individuel, vous devez obligatoirement vous connecter au serveur GAIA.

- Ouvrez votre navigateur internet (utilisez de préférence firefox)
- Connectez-vous à PRATIC PLUS : <u>https://pia.ac-besancon.fr</u>
- Connexion
- Entrez vos identifiants de messagerie (initiale du prénom et nom de famille) et votre mot de passe (NUMEN en majuscules sauf modification de votre part)
- Cadre : Mes ressources métier
- Icône : GAIA

| 2/ Sélectionnos votro ontité            | GAIA Liste des entités                              |
|-----------------------------------------|-----------------------------------------------------|
| z/ Selectionnez votre entite            |                                                     |
| Cliquez sur le triangle                 |                                                     |
| Choisissez "1 <sup>er</sup> Degré 090 " | Sélectionnez votre entité<br>Votre sélection        |
| Cliquez sur " <i>Suivant</i> "          | Suivant                                             |
| 3/ Accueil                              |                                                     |
| Choisissez "Suivi de formation"         | Consultation du<br>Calendrier<br>Suivi de formation |
|                                         | Consultation du<br>Plan                             |

Le détail de vos animations apparait :

| SUIVI HORAIRE DES ANIMATIONS PEDAGOGIQUES 2019 / 2020    |          |                                                                |             |            |          |          |          |                    |  |  |  |
|----------------------------------------------------------|----------|----------------------------------------------------------------|-------------|------------|----------|----------|----------|--------------------|--|--|--|
| Vous êtes inscrits à 24 heures d'animations pédagogiques |          |                                                                |             |            |          |          |          |                    |  |  |  |
| 19D0900001 Animations à choix - écoles maternelles       |          |                                                                |             |            |          |          |          |                    |  |  |  |
|                                                          | Code     | Libellé module                                                 | Etat        | Motif      | Convoqué | Excusé   | Présence | Absence<br>Excusée |  |  |  |
|                                                          | 5275     | LE TEMPS DE L'ENFANT                                           | ATT         |            |          |          |          |                    |  |  |  |
|                                                          |          |                                                                |             |            |          |          |          |                    |  |  |  |
| 19[                                                      | 00900056 | Animations - écoles maternelles                                |             |            |          |          |          |                    |  |  |  |
|                                                          | Code     | Libellé module                                                 | Etat        | Motif      | Convoqué | Excusé   | Présence | Absence<br>Excusée |  |  |  |
|                                                          | 5388     | COMPRÉHENSION À L'ÉCOLE MATERNELLE CONFERENCE                  | R           |            |          |          |          |                    |  |  |  |
|                                                          | 5389     | COMPRÉHENSION À L'ÉCOLE MATERNELLE PÉDAGOGIE                   | R           |            |          |          |          |                    |  |  |  |
|                                                          | 5390     | LE NOMBRE Distanciel                                           | R           |            |          |          |          |                    |  |  |  |
|                                                          | 5391     | Le nombre en maternelle pédagogie                              | R           |            |          |          |          |                    |  |  |  |
|                                                          | 5569     | ECOLE INCLUSIVE                                                | R           |            |          |          |          |                    |  |  |  |
|                                                          |          |                                                                |             |            |          |          |          |                    |  |  |  |
|                                                          | R : Rete | nu ATT : En attente NR : Non retenu I : Incité O : Obligatoire | S : Liste s | supplément | aire     | C : Co   | nvoqué   | E : Excusé         |  |  |  |
| Autre choix                                              |          |                                                                |             |            |          | Imprimer |          |                    |  |  |  |

## 4/ Consulter le plan de formation :

| Choisissez "Consultation du plan"      | Consultation du<br>Suivi de formation<br>Inscription<br>Individuelle<br>Consultation du<br>Plan                                                                                                    |
|----------------------------------------|----------------------------------------------------------------------------------------------------|
|                                        | ldentifiant du dispositif :<br>OU<br>Année de gestion :<br>2019 / 2020 √<br>Un ou plusieurs mots significatifs des dispositifs de formation recherchés (les saisir l'un à la suite de l'autre en les séparant par un blanc) : |
| Sélectionnez "Animations pédagogiques" | Objectif : Votre sélection                                                                                                    |
| Puis validez                           | Thème :<br>Votre sélection Votre sélection AINAATIONS PEDAGOGIQUES PAF 90 REUNION DE TRAVAIL STAGE DIVERS                                                                                                    |

Le plan des animations apparait :

| Identifiant                                        | Libellé |
|----------------------------------------------------|---------|
| 19D0902060 ANIMATIONS PLAN VILLANI TOROSSIAN       |         |
| 19D0900060 ANIMATIONS T1-T2                        |         |
| 19D0900059 ANIMATIONS PES                          |         |
| 19D0900058 ANIMATIONS CYCLE 3                      |         |
| 19D0900057 ANIMATIONS CYCLE 2                      |         |
| 19D0900056 ANIMATIONS - ÉCOLES MATERNELLES         |         |
| 19D0900004 ANIMATIONS A CHOIX CYCLE 3              |         |
| 19D0900003 ANIMATIONS A CHOIX CYCLE 2              |         |
| 19D0900001 ANIMATIONS A CHOIX - ECOLES MATERNELLES |         |
|                                                    | Retour  |

Cliquez sur un intitulé pour consulter les modalités d'organisation de l'animation.

|                                                 | Alboleacence du dispositi                              |  |  |  |  |  |  |
|-------------------------------------------------|--------------------------------------------------------|--|--|--|--|--|--|
|                                                 |                                                        |  |  |  |  |  |  |
|                                                 | 19D0900056 ANIMATIONS - ÉCOLES MATERNELLES 🔎           |  |  |  |  |  |  |
| Pour plus d'informations, cliquez sur la loupe. | 5388 COMPRÉHENSION À L'ÉCOLE MATERNELLE P              |  |  |  |  |  |  |
|                                                 | Groupe 01                                              |  |  |  |  |  |  |
|                                                 | 05/02/2020 09:00 → 05/02/2020 12:00 Ø<br>BELFORT CEDEX |  |  |  |  |  |  |
|                                                 |                                                        |  |  |  |  |  |  |
|                                                 | Groupe 01                                              |  |  |  |  |  |  |
|                                                 | 11/03/2020 08:30 → 11/03/2020 41:30, ○                 |  |  |  |  |  |  |
|                                                 | EVETTE SALBERT                                         |  |  |  |  |  |  |
|                                                 | Groupe 02                                              |  |  |  |  |  |  |
|                                                 | 01/04/2020 08:30 → 01/04/2020 11:30 Ø                  |  |  |  |  |  |  |
|                                                 | MONTREUX CHATEAU                                       |  |  |  |  |  |  |
|                                                 | Groupe 03                                              |  |  |  |  |  |  |
|                                                 | 08/04/2020 08:30 → 08/04/2020 11:30 Ø                  |  |  |  |  |  |  |
|                                                 | CHAIENOIS LES FORGES                                   |  |  |  |  |  |  |
|                                                 | Groupe 04                                              |  |  |  |  |  |  |
|                                                 | 15/04/2020 08:30 → 15/04/2020 11:30 Ø                  |  |  |  |  |  |  |
|                                                 | BELFORT                                                |  |  |  |  |  |  |
|                                                 | 5390 LE NOMBRE DISTANCIEL P                            |  |  |  |  |  |  |
|                                                 | Groupe 01                                              |  |  |  |  |  |  |
|                                                 | 15/10/2019 08:30 → 15/10/2019 10:30 D                  |  |  |  |  |  |  |
|                                                 | XXXXX                                                  |  |  |  |  |  |  |